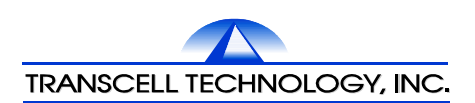

# TI-1500VC 重量变送器

# 用户简明手册

Ver 4.1C

2013-03

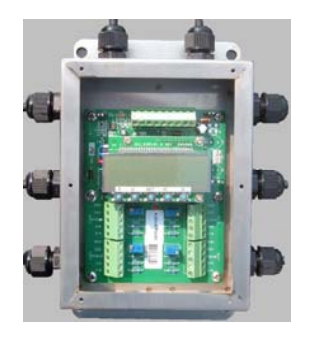

传力电子衡器(南京)有限公司
地址:江苏省南京市江宁经济开发区马浦街 32 号
TEL: 025-52105245
FAX: 025-52101575
http://www.transcell.com.cn
邮编: 211100

传力电子衡器(南京)有限公司

# 目 录

| 1. TI-1500VC 规格描述                                                                                                    |
|----------------------------------------------------------------------------------------------------|
| 2. 尺寸及接线说明                                                                                                    |
| 3. 设定菜单       3         3. 1 系统菜单       3         3. 2 用户菜单       6                                                              |
| 4. 调试说明       7         4.1 键盘功能说明       7         4.2 显示说明       8         4.3 调试       8                                       |
| 5. RS485 通讯       11         5. 1 连接方式       11         5. 2 通讯方式       11         5. 3 数据格式       12         5. 4 命令格式       13 |
| <ul> <li>6. 附录</li></ul>                                                                                                    |

☆ 因软件更新,用户简明手册内容变更时,恕不另行通知,请访问 TRANSCELL网站:<u>http://www.transcell.com.cn</u>获得最新内容!

## 1. TI-1500VC 规格描述

- (1).模拟信号输入:
   可接入4只350Ω电阻应变式称重传感器,并且每个通道输入信号可调整, 激励电压:+5V
- (2). 接口:
- a. 带数字调整的有源 4-20mA 模拟量输出接口;
- \* b. 带数字调整的 0-10V 模拟量输出接口; \*. 此接口与 4-20mA 模拟量输出接口分时使用. c. RS485 通讯接口.
- (3). \* 准确度:III

\* 除 4-20mA 和 0-10V 输出外

(4). 显示器/键盘:

一个七段 LCD 显示器, 一个 LED 工作指示灯 5 个操作按键

- (5).综合功能:自动零点跟踪、数字滤波、数字校准、峰值保持。
- (6). 采样速率:100Hz
- (7).额定电压: 直流(DC)15~24V±10% 500mA
- (8). 功耗: <=4W
- (9). 环境温度: -10℃ ~55℃
- (10). 外壳类型:不锈钢防水接线盒

# 2. 尺寸及接线说明

2.1 安装尺寸图:

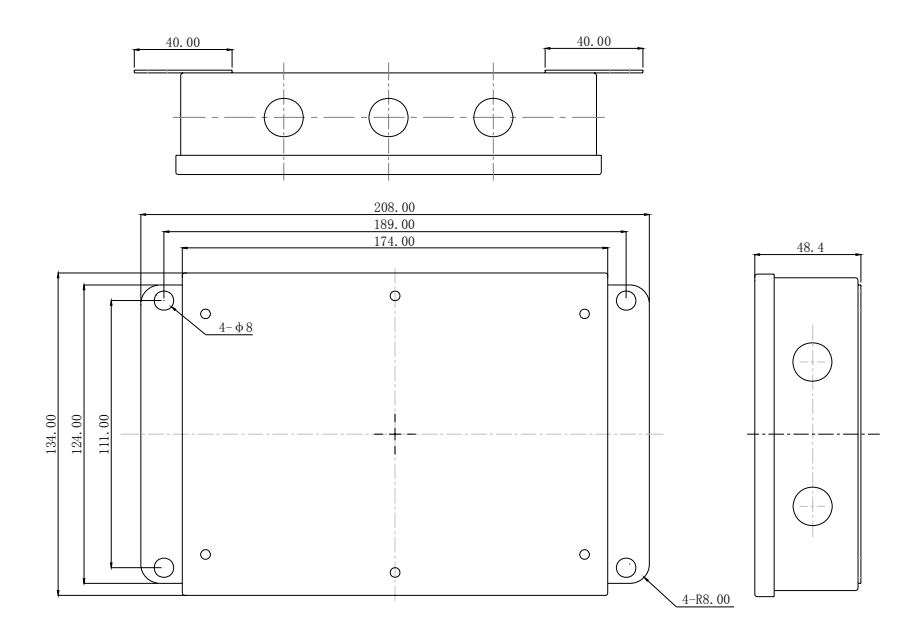

单位:mm

2.2 接线说明:

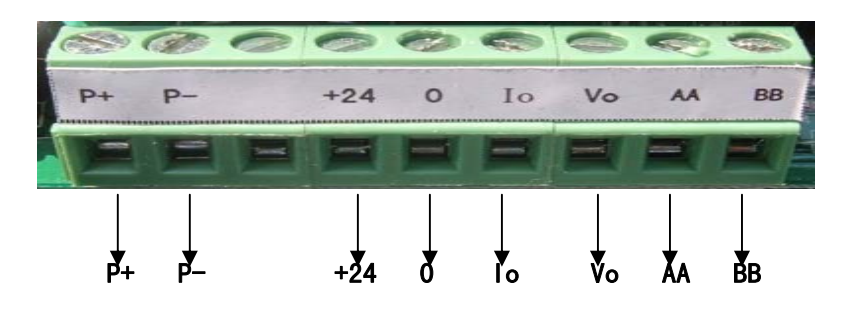

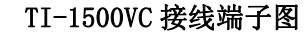

TI-1500VC 的电源,模拟量输出口及通讯口位于显示器上方的 J2 处,共8 个接线端子,接线端子需使用一字螺丝刀顺时针夹紧,接线定义如下表:

| 接线端子标识 | 接线定义                          | 描 述                                                     |
|--------|-------------------------------|---------------------------------------------------------|
| P+     | 直流电源正极                        | DC24V±10% 500mA<br><b>警告:请正确连接电源</b><br>正角极!            |
| P-     | 直流电源负极                        |                                                         |
| +24    | 模拟量(0-10V/4-20mA)<br>外部驱动电源正极 | 电源规格:DC15~24V<br>如果使用此电源对<br>模拟量电路供电时,应<br>使 J3 处于断开状态! |
| 0      | 公共端                           | a. 模拟量外部驱动电源<br>负极<br>b. 与 Io 或 Vo 构成信号<br>回路           |
| Io     | 4-20mA 输出信号                   | 与公共端构成信号回路<br>输出范围:0~24mA                               |
| Vo     | 0-10V 输出信号                    | 与公共端构成信号回路<br>最小负载电阻:10千欧                               |
| AA     | RS485 同相输入输出端                 | 多机联网时,应使最后<br>一台 TI-500VC 的 J4 处<br>于短接状态 使 RS485       |
| BB     | RS485 反相输入输出端                 | 终端电阻有效                                                  |

接线图请参阅[附录 A].

# 3. TI-1500VC 设定菜单

### 3.1 系统菜单

F 菜单为系统菜单,为了保证设备能够正常运行,使用前应正确设置各系统参数. 打[√]的选项值为进行系统初始化(F21)后的默认值.

| F 菜单-1                                  |                            |                                                     |  |
|-----------------------------------------|----------------------------|-----------------------------------------------------|--|
| 显示代码 /名称                                | 描述                         | 选择项                                                 |  |
| F1 分度值                                  | 满量程分度值,该数值应满足              | 500 1,000                                           |  |
|                                         | 使用系统要求和环境限制能达              | 1,500 2,000                                         |  |
|                                         | 到的有效分解度.                   | 2,500 3,000                                         |  |
|                                         |                            | 4,000 5,000 √                                       |  |
|                                         |                            | 6,000 8,000                                         |  |
|                                         |                            | 10,000 12,000                                       |  |
|                                         |                            | 20,000 30,000                                       |  |
|                                         |                            | 4,0000 50,000                                       |  |
| F2 跨度值                                  | 跨度值越大,内部分解度越高              | 25 50 75                                            |  |
|                                         |                            | $100 \qquad 150 \checkmark \qquad 200$              |  |
|                                         |                            |                                                     |  |
| F3 零点跟踪                                 | 在稳定状态卜,称量在设定               | OFF √ 0.5d 1d                                       |  |
| 范围                                      | 范围内将自动归零.                  | 2d 3d 4d                                            |  |
|                                         |                            | 5d 6d 7d                                            |  |
|                                         |                            | 8d 9d                                               |  |
| D4 手动法要                                 | 选择手动法需范围(V0/EC)            | 1.0 2 / 100                                         |  |
| <b>Г4</b> 于幼相令<br>英国                    | 边拜于幼 <b>佰</b> 令池回(A%F.S.). | 1.9 2 100                                           |  |
| 11日 11日 11日 11日 11日 11日 11日 11日 11日 11日 | 加合放合世田这边协会上                |                                                     |  |
| F5                                      | 安定稳定泡围:通过比较本               | $\operatorname{Id} \sqrt{3} \operatorname{d}$       |  |
|                                         | 次与前次采样数据的差值,超              | 5 d 10 d                                            |  |
|                                         | 出该范围的就认为是动态,取              |                                                     |  |
|                                         | 值应按当地规定而定.                 |                                                     |  |
| F6 硬件滤波                                 | AUTO:自动数值滤波                | AUTO FAST                                           |  |
|                                         | FAST:快速滤波                  | 8 16 √                                              |  |
|                                         | 8: 稳定度较高                   |                                                     |  |
|                                         | 16:稳定度很高                   |                                                     |  |
| F6A 数字滤波                                | 平均值滤波                      | 16 32 √ 48 64                                       |  |
| F7 计裁范国                                 | 选择过载范围 称景招中设空              | FS FS 204 /                                         |  |
| 17 及我把凹                                 | 在则显示"四日日日日"                | $FS = FS + 2\% \sqrt{10}$ $FS \pm 1 d = FS \pm 0 d$ |  |
|                                         |                            | 1571U 1577U                                         |  |
|                                         |                            |                                                     |  |
| F8 校正单位                                 | 选择初始校正单位.                  | 1-Lb 2-Kg √                                         |  |
|                                         |                            |                                                     |  |
| F9 显示分度                                 | 选择所需的最小重量变化率.              | d iv-1 √ div-2 div-5                                |  |
| 值                                       |                            |                                                     |  |
|                                         |                            |                                                     |  |

| F 菜单-2           |                          |                           |  |  |
|------------------|--------------------------|---------------------------|--|--|
| 显示代码 /名利         | 尔 描 述                    | 选择项                       |  |  |
| F10 小数点位         | 置 选择小数点显示位置              | 0 √ 0.0                   |  |  |
|                  |                          | 0.00 0.000                |  |  |
|                  |                          | 0.0000 00                 |  |  |
| F14 单位转换分        | 允许   在称重状态下,按下[单位        | 立转 Cr-DIS √               |  |  |
| /禁止              | 换键]时,是否允许 KG/L           | B Cr-EnA                  |  |  |
|                  | 单位转换                     |                           |  |  |
| F15 开机自动清        | 青零 开机自动清零范围选择            | OFF $\checkmark$ (±)10%   |  |  |
| 范围               |                          | 100%                      |  |  |
| F16 零点校正         | 对系统进行零点校正                | 按[ZERO]键进入                |  |  |
|                  |                          |                           |  |  |
| F17 满量程校⊥        | 上 对系统进行满量程校止             | 按[ZERO]键进入                |  |  |
|                  |                          |                           |  |  |
| F18 显示校正P        | 内码 显示零点和满量程内码,           | 此 按[ZERO]键显示零             |  |  |
|                  | 功能在首次完成 F16 和            | F17   点内码,按[ <b>→</b> ]键显 |  |  |
|                  | 后才能显示正确值                 | 示满量程内码                    |  |  |
| F19 手工输入零        | ₹点 │ 允许用户输入已知正确          | 的 按[ZERO]键进入              |  |  |
| 内码               | 零点内码                     |                           |  |  |
| <b>F20</b> 毛丁输入流 | # 量                      | 的 按[ <b>7FP</b> O]键进 λ    |  |  |
| 日20 丁工制八章        | 海里 2017月7 和八口和正确         | i) jg[ZERO]@U/(           |  |  |
| <b>F21</b> 丁厂初始化 |                          |                           |  |  |
|                  | 1 二/ 仍相伐足<br>注音·所有参数将恢复到 | 戰 成工厂初始化                  |  |  |
|                  | 认值 请小心使用!                |                           |  |  |
| F23 DA 输出类       | 型 选择模拟量输出类型:             | Aout-C√ Aout-V            |  |  |
| 选择               | 4-20mA 或 0-10V           |                           |  |  |
| ~~~~             | 1 20111 2010 10 1        |                           |  |  |
| F24 DA 输出允       | 2许/   设定系统允许/禁止模拟        | 量 DA-dIS                  |  |  |
| 禁止               | (4-20mA或 0-10V)输出        | DA-EnA √                  |  |  |
| F25 DA 数字调       | 整 对由 F23 指定的模拟量          | 进 按[ZERO]键进λ              |  |  |
|                  | ~   行调整                  |                           |  |  |

# 3.2 用户菜单

用户菜单用于通讯设置.

| A 菜单   |          |                |                      |  |  |
|--------|----------|----------------|----------------------|--|--|
| 上<br>上 | 显示代码 /名称 | 描述             | 选择项                  |  |  |
| A1     | 波特率选择    | 选择串行口数据传送波特    | 1200 2400            |  |  |
|        |          | 率              | 4800 9600            |  |  |
|        |          |                | 19200 √              |  |  |
| A2     | 数据校验位    | 选择数据校验位        | <b>8n</b> √ 70 7E 7n |  |  |
| A3     | 数据传送方式   | 选择数据传送方式:      |                      |  |  |
|        |          | C=连续发送方式       | d√                   |  |  |
|        |          | D=命令发送方式       | С                    |  |  |
| A4     | 显示器自检    | 用于检验 LCD 各段显示是 | 按[ZERO]键开始           |  |  |
|        |          | 否正常            |                      |  |  |
| A5     | 设定设备地址   | 当多台设备并网运行时,用   | [01-32] 01 √         |  |  |
|        | 码        | 于判别数据来源        |                      |  |  |
| A20    | 非稳态手动清   | 设定设备是否在非稳定状    | rZ-dIS √             |  |  |
|        | 零禁止/允许   | 态下允许手动清零       | rZ-EnA               |  |  |

# 4. TI-1500VC 调试说明

## 4.1 键盘功能说明

TI-1500VC 采用 SMD 迷你按键,操作方便.在不同的工作模式下,按键有不同的功能定义:

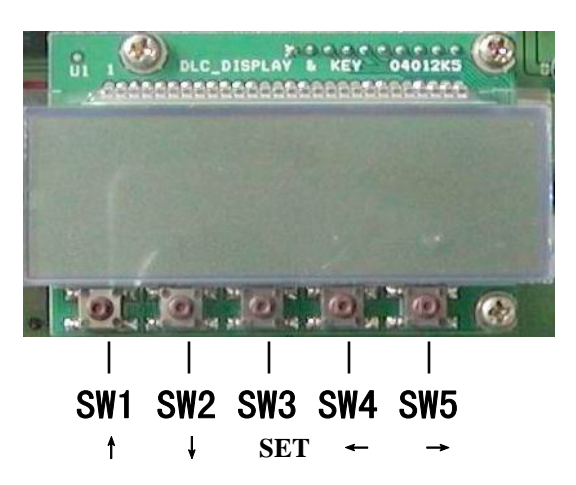

| 按键 | 功會  | 长定  | V₹ | ₽ |
|----|-----|-----|----|---|
| 以延 | クリリ | EÆ, | スイ | × |

| 按键  | 设定模式下                        | 称重模式下短按时                          | 称重模式下长按时          |  |
|-----|------------------------------|-----------------------------------|-------------------|--|
| SW1 | ↑<br>返回到主菜单<br>或数值增加         | <b>Kg/Lb</b><br>进行 Kg/Lb 重量转<br>换 |                   |  |
| SW2 | ↓<br>进入子菜单或<br>数值减小          | <b>&gt;0&lt;</b><br>进行清零操作        |                   |  |
| SW3 | <b>SET</b><br>保存设定值          |                                   |                   |  |
| SW4 | ←<br>显示下一个子<br>菜单或数值位<br>置左移 |                                   |                   |  |
| SW5 | →<br>显示下一个子<br>菜单或数值位<br>置左移 | <b>PRINT</b><br>进行打印操作            | 进入 <b>HOLD</b> 模式 |  |

\*注:1.TI-1500VC在上电时,长按[SET]键直到显示[F 1],此时便进入到 设定模式,重新开机即可退出设定模式;
2.在F或A菜单下,长按[↑]键退出设定模式,回到称重状态.

#### 4.2 显示器与工作指示 LED

TI-1500VC采用蓝色七段液晶显示屏,其它显示标记含义如下: TI-1500VC LCD 显示器

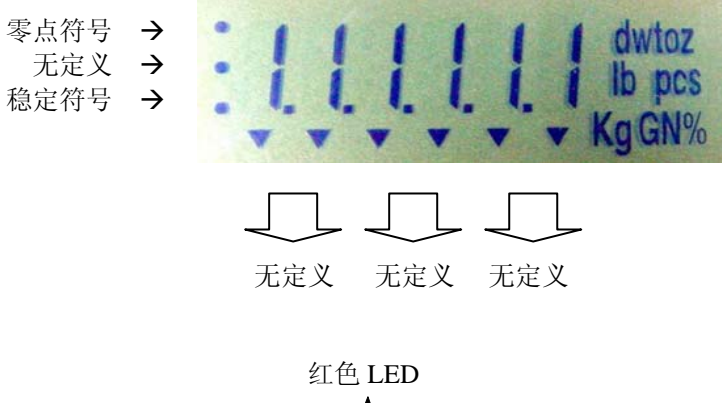

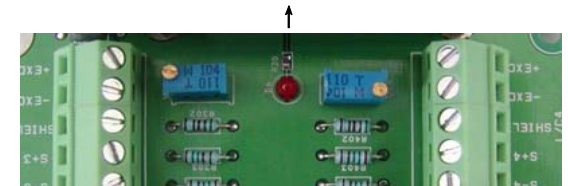

红色 LED 在称重模式下,呈闪烁状态:零点时闪烁频率约为 2Hz, 非零点时闪烁频率约为 1Hz;在设定模式下,呈常亮或熄灭状态.

4.3 TI-1500VC 调试

\* 特别说明: TI-1500VC 在出厂时已经进行了 F21 工厂初始化,并且 4-20mA 和 0-10V 输出已经进行过校准,无需再次进行此步 操作, 否则 4-20mA 和 0-10V 输出需要重新校准.

4.3.1 重量校准

例如:系统称重设定为: 3000 x 0.1Kg =300 Kg 设定步骤:

- (1).确定分度值:进入设定模式,显示[F 1],按[↓]键进入,显示当前分度值[xxxx],如果已经是 3000,那么按[↑]键,返回主菜单,否则,按[→]键或[←]键,直到显示[3000],按[SET]键保存设定,再按[↑]键,返回主菜单,再次显示[F 1];
- (2).确定显示分度值:按[→]键,直到显示[F 9],按[↓]键进入,显示当前显示分度值[div x],如果已经是[div 1],那么按[↑]键,返回主菜单,否则,按[→]键或[←]键,直到显示[div 1],按[SET]键保存设定,再按[↑]键,返回主菜单,再次显示[F 9];
- (3).确定小数点位置:按[→]键,显示[F 10],按[↓]键进入,显示当前小数点位置[xxx],如果已经是[0.0],那么按[↑]键,返回主菜单,否则,按[→]键或[←]键,直到显示[0.0],按[SET]键保存设定,再按[↑]键,返回主菜单,再次显示[F 10];
- (4).零点校正:按[→]键,直到显示[F 16],确定秤台上没有物体时,按[↓]
   键进入,显示当前零点 AD 码,待稳定符号显示时,按[↓]键置零, 然后按[SET]键保存设定.
- (5).满量程校正:按[→]键,直到显示[F 17],在秤台上放上接近满量程的标准砝码,按[↓]键进入,此时显示[0],并处于闪烁状态,按3次[←]键,显示[0000]时,用[↑]键输入[3],此时显示已知砝码重量,待稳定符号显示时,按[SET]键保存设定.

校正过程结束,重新上电开机或长按[↑]键即可进入称重状态.

4.3.2 零点跟踪范围的调整(F3)

零点跟踪功能是称量在稳定状态且在设定范围内将自动归零,系统默认的零 点跟踪范围为:1d,用于一般情况下的称重,如果设备安装在风力比较大或称量容 器上易洒落杂物(有残留)时,则需要根据实际情况增大跟踪范围.

提示:

零点跟踪会影响手动清零的范围,零点跟踪范围越大,手动清零 的范围就越小,当称量容器上的残留物积累一段时间后,会导致手动清 零无效.

4.3.3 手动清零范围的调整(F4)

手动清零功能是手动对设备进行置零的操作,其允许清零的范围由 F4 的值确定.

4.3.4 开机自动清零范围的调整(F15)

开机自动清零功能是当 TI-1500VC 上电时自动进行清零的操作, 需要注意的是, 如果应用于"桶秤系统"时, 则需要将其值设置为[OFF], 即当设备在断电或者需要重新启动时, 不会自动执行清零操作.

4.3.5 DA 的调整(F25)

TI-1500VC 出厂时,模拟量输出已经调校好,一般不需进行调整.如用户需要 再次对模拟量进行调整时,可以按以下步骤实现:

(1).进入F23确定待调整模拟量的类型;

(2).根据模拟量输出类型确定 PCB 板 J5、J6(如下图所示)跳线器的状态:

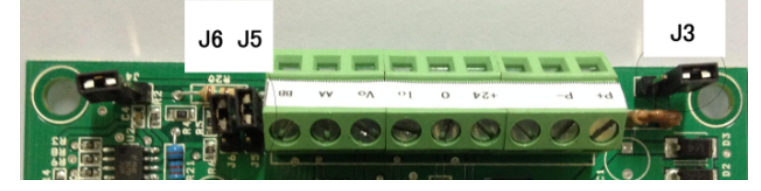

【J5、J6开路 → 4~20mA (默认)】 【J5、J6 短接 → 0~10V】

(3).接好测量电路(建议直接连接到目标设备)

- (4).将设置菜单定位到 F25, 按[↓]键进入,显示当前 0V 或 4mA 的 DA 数值 [xxxxx],调整方法:
  - [↑]键: 粗调,每按一次,数值增加50;
  - [↓]键:粗调,每按一次,数值减小50;

[SET]键:保存设置或当不需要进行当前调整时,按此键进行下一

- 项的调整;
- [←]键:微调,每按一次,数值减小1;
- [→]键:微调,每按一次,数值增加1;
- 注: 当 F23 = Aout-C 时, F25 可调整的项目有:
  - DA 0 → 4mA 调整
  - DA 1 → 20mA 调整
  - DA\_\_\_\_ → 2mA 调整(重量超轻时的特征点电流)

DA□□□□ → 22mA 调整(重量超重时的特征点电流)

- 当 F23 = Aout-V 时,F25 可调整的项目有:
  - DA 0 → 0V 调整
  - DA 1 → 10V 调整
  - DA\_\_\_\_ → 10.4 V 调整(重量超轻时的特征点电压)
  - DA□□□□ →10.8 V 调整(重量超重时的特征点电压)

# 5. RS485 通讯接口

5.1 TI-1500VC RS485 连接方式: a. 点对点

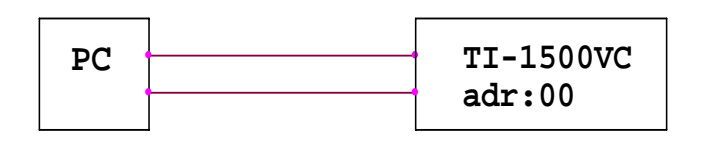

b. 点对多点

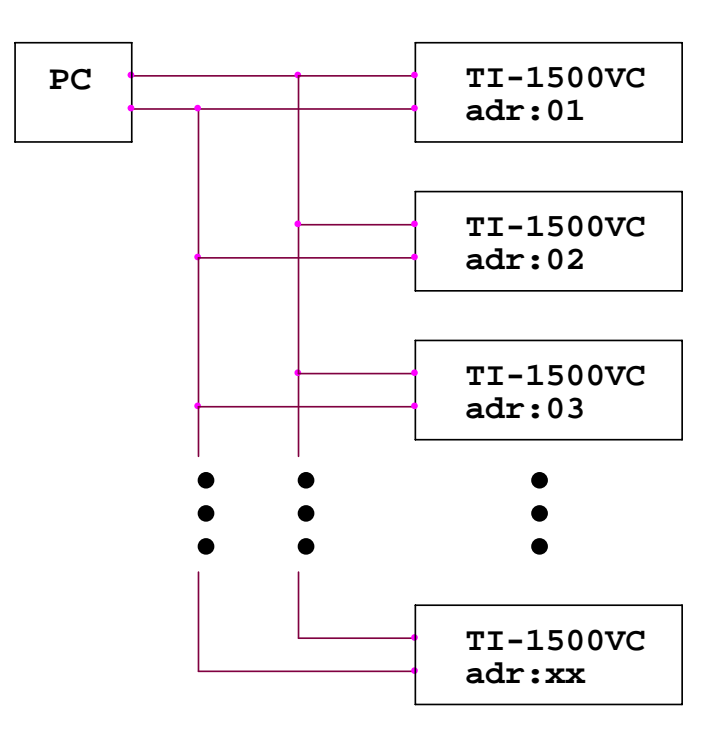

5.2 TI-1500VC RS485 通讯方式: (a). 连续数据发送方式 (b). 指令方式

5.3 数据格式(TI-1500VC 软件版本: V3.5C):

### STX 地址 I/O 状态 称重数据 重量单位 状态 校验和 CR LF

起始符(1位):STX;
设备地址(2位):地址码信息;
I/0 口状态(3位):I/0 状态信息;
称重数据(8位):符号位(1位)+小数点位数(1位)+xxxxx(6位,整型数);
重量单位(1位):K - 公斤,L - 磅;
状态(1位):0 - 过载,M - 动态,H - HOLD模式,S - 稳定;
校验和(1位):设备地址、I/0 口状态、称重数据、重量单位及状态位各位和的低位字节;
结束符(2位):CR + LF

结果付(2位): UK + L

\*说明:

称重数据中,小数点位数定义:

- 0 → 无小数点(整型数)
- 1 → 1位小数
- 2 -> 2 位小数
- 3 -> 3 位小数
- 4 -> 4位小数
- 8 -> 无小数点(整型数)

5.4 命令格式:

#### STX NULL 设备地址 操作命令 CR LF

设备地址(2位):地址码小于10时,首位补零

操作命令(2位):

- GD : 取称重数据;
- GC: 取系统的校准信息;
- GP: 取设备地址信息;
- GV: 取软件的版本号;
- GS: 取机器的出厂序列号;
- CC: 单位转换;
- CH: 进入/退出峰值保持模式;
- CZ:执行清零操作

\*硬件版本特别说明:

如下图所示,在TI-1500VC 接线端子附近有硬件版本标记,不同标记产品的 PCB 板不能互换,否则会烧毁电子元器件,若判定为硬件不良,应进行返厂 维修处理,切忌不要自行处理,避免更大的损失!

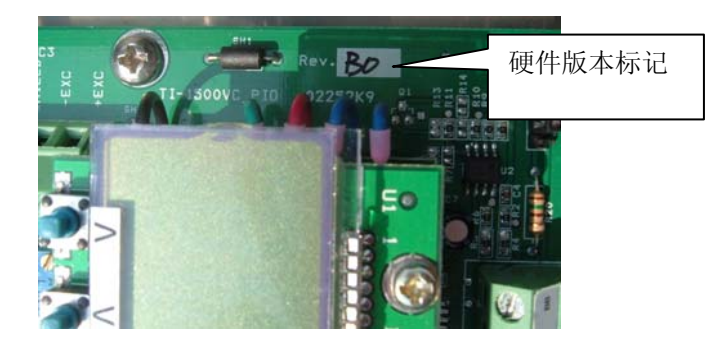

#### 附录 A 模拟量输出接线及说明

- (1)、TI-1500VC 重量变送器提供一组 4-20mA 或 0-10V 模拟量分时输出接
- 口。详细的接线端子布局图请参阅第 2.2 节中"TI-1500VC 接线端子图"。
  - (2)、模拟量部分的接线可采用以下两种方式之一:
    - a. 双电源供电(推荐)

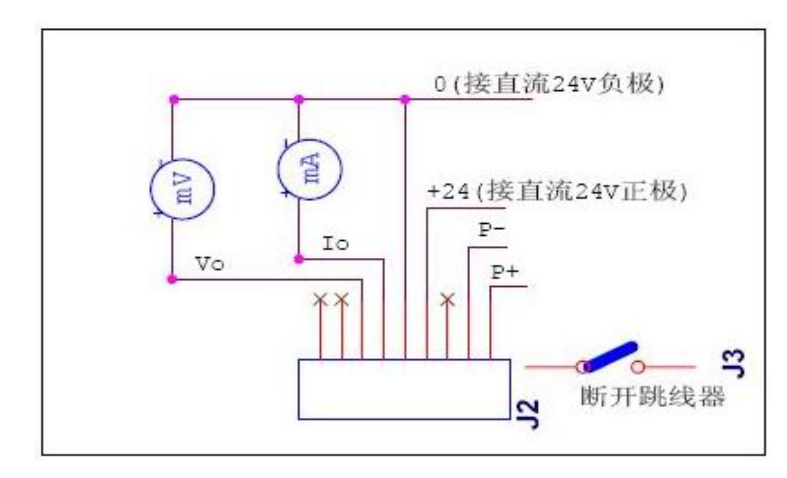

## 注意:采用此方式时,必须先断开 J3 跳线器,才能接入第二组电源!

b. 单电源供电

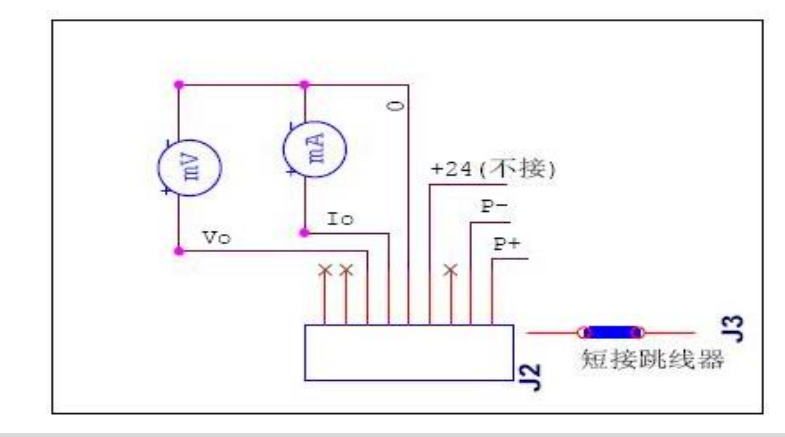

注意:采用此方式时,必须短接 J3 跳线器,模拟量输出电路才能正常工作!

(3)、输出信号是根据显示仪表所接受到的重量值内码来确定的,因此请 先正确设置仪表的参数值以及对仪表进行校准。

## 附录 B 显示出错信息及含义

| 仪表显示信息 | 当前工作状态      | 出错信息含义      |
|--------|-------------|-------------|
|        | 正常称重模式      | 称量过载,重量严重超出 |
|        |             | 了称量范围。从秤台上取 |
|        |             | 走重物或重新校准。此  |
|        |             | 外,检查是否传感器连接 |
|        |             | 故障或可能因过载引起传 |
|        |             | 感器损坏。       |
|        | 正常称重模式      | 称量超轻,重量低于校准 |
|        |             | 时的空载重量。重新进行 |
|        |             | 零点校准。此外,检查是 |
|        |             | 否传感器连接故障。   |
|        |             |             |
| ERRO   | 量程校准模式(F17) | 键入的重量值远大于满量 |
|        |             | 程。用小一点的测试砝码 |
|        |             | 或检查键入值。     |
| ERR1   | 量程校准模式(F17) | 键入的重量值远小于满量 |
|        |             | 程的1%。用大一点的测 |
|        |             | 试砝码校准或检查键入值 |
|        |             | 是否正确。       |

| 仪表显示信息 | 当前工作状态      | 出错信息含义       |
|--------|-------------|--------------|
| ERR2   | 量程校准模式(F17) | 没有足够的传感器信号产  |
|        |             | 生校准所需的内码值。先  |
|        |             | 检查所有负载连接。用   |
|        |             | F16 模式查看内码值。 |

## 附录C 角差调整说明

TI-1500VC 重量变送器可接入 4 只模拟信号称重传感器, 且每路可以通过可 调电位器 VR1-VR4(蓝色)进行信号微调, 顺时针增大, 逆时针减小。

## 附录 D 传感器输入范围与 F2 的选择

在选择 F2 时,应注意所接入传感器的输出灵敏度,若输出灵敏度为 3.0mv/V 以上时,F2 的选择范围最大为: 1 5 0,否则,接近满载时,内码会溢出,导致不 能继续显示增大后的重量值!